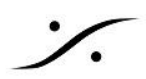

# MAD と VAD のパフォーマンスDebug

## MAD

MADを使用したシステムでドロップやグリッチを経験した場合、まず DPC Latency を計測してください。 ※詳 細は このリンク先 を参照してください。

MADに問題があると疑われる場合、次のような方法でMADのパフォーマンスを見ることができます。

まず MAD Debug Zip ファイル をダウンロードして解凍し、DebugEnable.reg をダブルクリックしてPCを再起 動してください。

再起動後、MADパネルの最下部に2つの新しいアイコンが表示されます。 右のアイコンをクリックしてグラフを表示させてください。

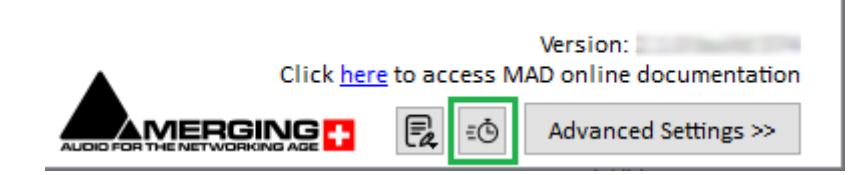

ディスプレイに合わせてウィンドウ サイズを変更してください。

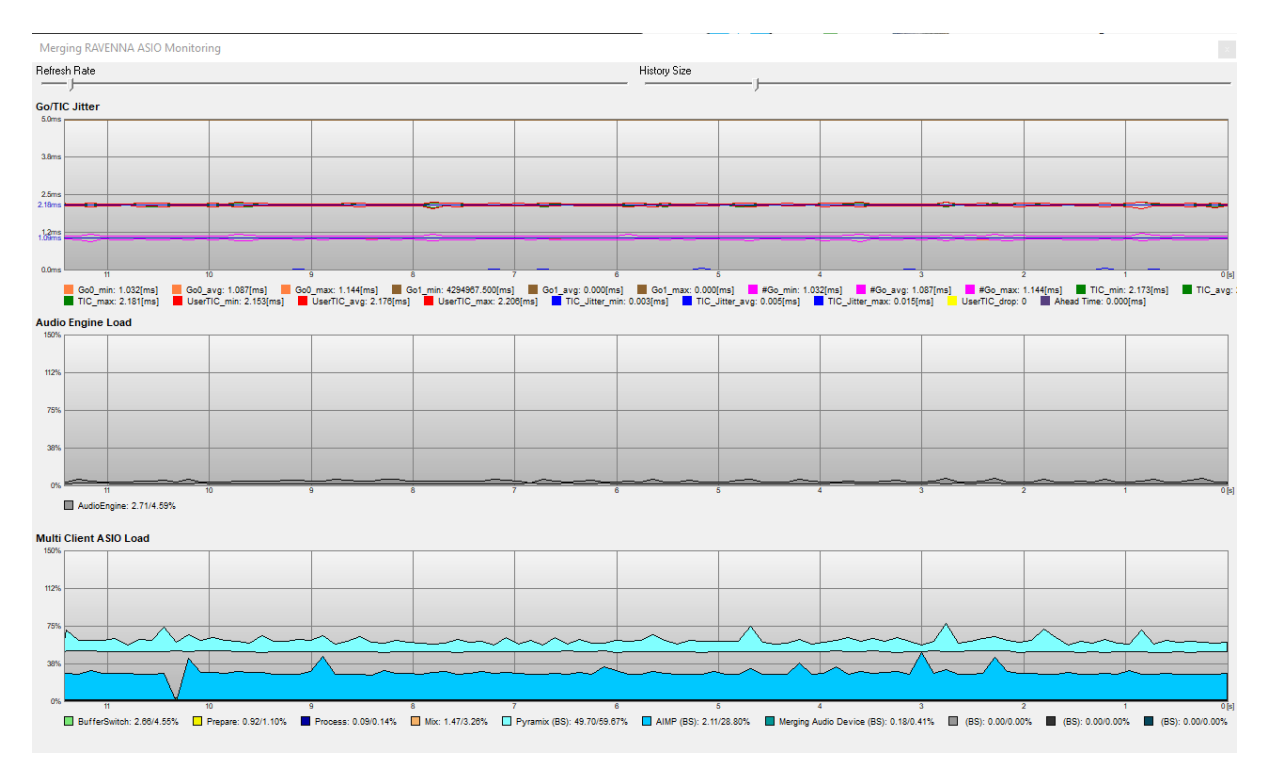

### **Go/TIC Jitter graph**

Go/TIC Jitter 6.0n Buffer (TIC) ASIO CLOCK (Go) 1ms AES67 1.33ms RAVENNA Go0\_min: 0.940[ms] Go1\_avg: 0.999[ms] Go0\_max: 1.080[ms] Go1\_min: 4294967.500[ms] Go1\_avg: 0.000[ms] Go1\_max: 0.000[ms] TIC\_min: 3.996[ms] TIC\_avg: 3.999[ms] TIC\_max: 4.003[ms] UserTIC\_min: 3.974[ms] UserTIC\_avg: 3.999[ms] UserTIC\_max: 4.030[r TIC\_JIIter\_max: 0.005[ms] UserTIC\_drop: 0 Ahead Time: 3.988[ms]

このグラフは ASIOのクロックの変化を表しており、可能な限り安定させる必要があります。

ASIO CLOCK(Go)は、1.0ms(AES67)または 1.33ms(Ravenna)に近い値である必要があります。

Buffer(TIC)は、MADパネルで設定したバッファサイズによって異なります。

AES67の場合、バッファサイズを48に設定すると1ms前後、96に設定すると2ms前後、192に設定すると4ms 前後となります。

Ahead Time は入力と連動しており、入力が接続されているときのみ値が表示されます。 少なくとも 1つの入 カが接続されている場合、その値は TIC とほぼ同じになるはずです。

このグラフに問題がある場合、イーサネットアダプターからデバイスまでのネットワーク構成と経路(ケーブル、 ネットワークスイッチを含む)をチェックしてください。

#### Audio Engine Load

Audio Engine Load は、オーディオフレーム中のドライバのアクティビティを表します。 MAD Panelで Mix safe mode オプションが無効になっていない限り、この値は常に非常に低いはずです。

このグラフに問題がある場合は、Mix safe mode オプションを有効にしてください(この場合、若干のレイテン シーが追加されます)。

#### Multi Client ASIO Load

他のMAD内部処理(Buffer switch、Prepare、Process、Mix)と共に、実行中の各アプリケーションが必要と する様々な負荷を表示します。

負荷が高い場合は、アプリケーションの処理を減らすか、MADパネルの Buffer Size を大きくしてください。

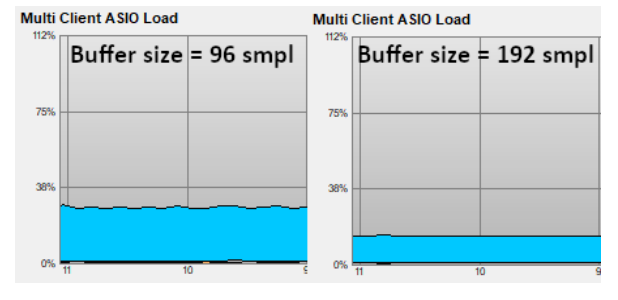

不連続性がある場合、アプリケーションがオーディオ処理を停止している可能性があります。アプリケーション の設定を見直し、MADの Latency と Buffer Size を調整してください。

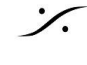

MADパネルとデバッググラフのスクリーンショット、RAVENNA/AES67デバイスとファームウェアのバージョン、 必要であれば追加情報をお送りください。

終了したら、グラフウィンドウを閉じ、MAD-DebugDisable.reg ファイルをダブルクリックしてください。

注意:MAD パネルでパラメータを変更している間、グラフは明らかに大きく変動して表示されます。

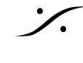

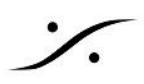

# VAD

デバッグモードでVADを実行し、パフォーマンスの問題が発生したときにデバッグビューを開いた状態でVADパ ネルのスクリーンショットをお送りください。

1. 下のバージョン番号をクリックすると、VADのデバッグメターモードが開きます。

| ••• <            | > 🎟                                                                                                    | Merging    | RAVENNA/AES                                        | 67 Settings      | Q Sear                                     |                                                  |                                     |
|------------------|----------------------------------------------------------------------------------------------------|------------|----------------------------------------------------|------------------|--------------------------------------------|--------------------------------------------------|-------------------------------------|
|                  |                                                                                                    |            |                                                    | ES67             |                                            |                                                  |                                     |
|                  |                                                                                                    | VAD        | is united with Anu                                 | ibis_CCS         |                                            |                                                  |                                     |
|                  |                                                                                                    | 2          | Status: Runnin<br>Sample Rate: 9600<br>PTP: Locked | g<br>10 Hz<br>3) | P-Drop Ind<br>Shoud not in<br>realtime ope | l <mark>icator</mark><br>crease durin<br>rations | g                                   |
| Network Discove  | ry<br>The second second seco | Bc Horus_8 | 30064                                              |                  |                                            |                                                  |                                     |
| Network Adapter  |                                                                                                    |            |                                                    |                  |                                            |                                                  |                                     |
| Interface:       |                                                                                                    | 00/1000 LA |                                                    |                  | 💿 🗹 Auto                                   |                                                  |                                     |
| Advanced Setting | gs                                                                                                    |            |                                                    |                  |                                            |                                                  |                                     |
| Latency:         | 1.33 ms (64                                                                                                    | 4) 🔼       | 🗸 Safe Mode                                        |                  |                                            |                                                  |                                     |
| Sample Rate:     | 96000 Hz                                                                                                    |            | Follow DoP det<br>Timer latency repartition        | ection           | K Will Dr                                  | op                                               |                                     |
| Inputs:          |                                                                                                    |            |                                                    | 4                |                                            |                                                  |                                     |
| Outputs:         | 4                                                                                                    | \$         | 0.2 0.4 0.4                                        | o.la 1.lo 1      | 2 1.4 1.6 [ms]<br>1.33                     | 3.0.4 Build492                                   | ₂₅ <mark>&lt; ⊂</mark> ⊐1-Click Her |

- 2. ドロップインジケータが表示されます。このインジケータは、リアルタイム動作中には増加しないはずで す。サンプリングレートの変更時や起動時には増加しますが、録音や再生時などリアルタイムでは増加 しないはずです。
- 3. 緑色のメーターの値を確認してください。下のスケールは、レイテンシーとシステムが可能な範囲を示し ています。

この例では、システムは1.33msのレイテンシで動作しますが、レイテンシは1.1msまで上昇します(緑の矢印)。

もし、レイテンシーが 1.33ms を超えると(あるいは低いレイテンシーを設定すると)、このような構成やアプリで は、システムが処理できないため、ドロップが発生します。

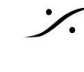

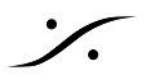

そのため、システムおよびセットアップの能力に応じてレイテンシーを設定することが重要です。

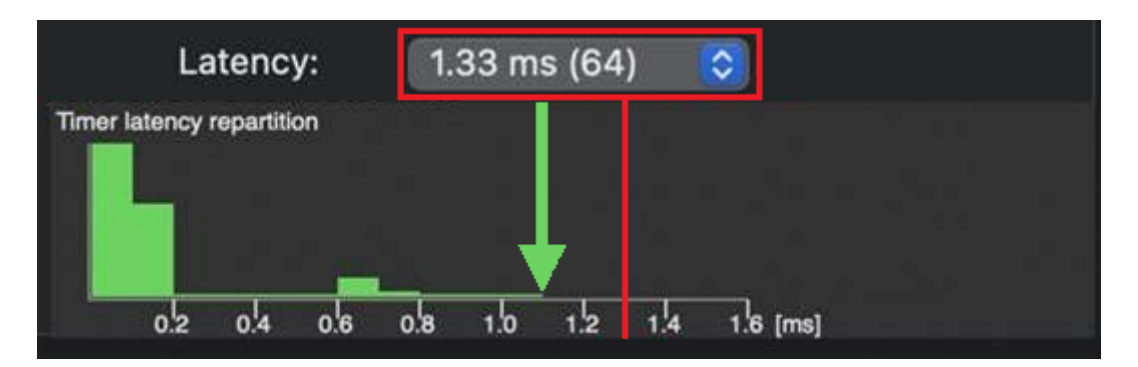

パフォーマンスに問題がある場合、VAD パネルのスクリーンショットを作成してください。

最後に、デバッグモードは余分なリソースを消費するため、終了したら閉じてください、永久に実行することはお 勧めしません。

もう一度バージョン番号部分をクリックすると閉じます。

VADパネルのスクリーンショット、VADドライバーとMacOSのバージョン、RAVENNA/AES67デバイスとファー ムウェアのバージョン、必要であれば追加の備考をお送りください。

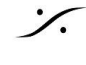